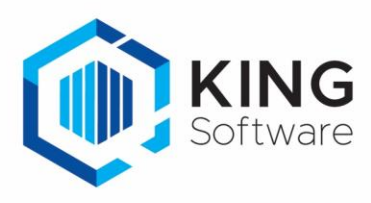

# KING WMS - Aanmelden met ID pas.

Met ingang van 14 september 2022 is het mogelijk om met behulp van een ID-pas gebruik te maken van de WMS apps, in plaats van 'het licentienummer, gebruikersnaam en wachtwoord'.

Dit document beschrijft de handelingen die nodig zijn om hiervan gebruik te maken.

### Inhoudsopgave

| 1. | Vereisten                             | . 2 |
|----|---------------------------------------|-----|
| 2. | Vrije Rubriek in KING ERP             | .3  |
| 3. | Het ID-nummer instellen per werknemer | .5  |
| 4. | Instellingen op het WMS Dashboard     | .6  |
| 5. | Werkwijze bij de WMS apps             | .7  |

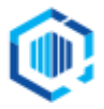

### 1. Vereisten

- Aanmelden met ID-pas Deze functionaliteit is beschikbaar vanaf de Plus versies van de apps en bij WMS Enterprise.
- **Belangrijk**: Het pasnummer <u>moet</u> 8 tekens lang zijn.

Het pasnummer dient te bestaan uit letters, cijfers en leestekens. Het gebruik van de spatie is toegestaan maar het pasnummer mag niet met een spatie beginnen en ook niet eindigen. Er wordt geen onderscheid gemaakt tussen hoofd en kleine letters.

- Deze functionaliteit is uitsluitend functioneel als WMS voor 1 enkele administratie gebruikt wordt, tenzij per administratie aparte scanners gebruikt worden.
- Wanneer dezelfde scanners voor meerdere administraties gebruikt worden, zul je de volgende handelingen telkens opnieuw moeten uitvoeren wanneer je wisselt van administratie:
  - De instellingen voor het aanmelden met een ID-pas moeten op het WMS Dashboard worden uitgezet.
  - Per scanner dienen eerst alle apps te worden afgesloten.
  - Per scanner dien je daarna elke app opnieuw op te starten, met de aanmeldgegevens.
  - Per scanner moet je de juiste administratie selecteren.
  - De instelling voor het aanmelden met een ID kun je nu op het WMS Dashboard weer aanzetten.
  - De apps op de scanners kunnen weer opgestart worden.
- De instelling **Aanmelden met medewerkerspas** is geldig voor alle administraties die onder de licentie vallen.
- Als de instelling **Aanmelden met medewerkerspas** uit staat dan dient er aangemeld te worden met het licentienummer, gebruikersnaam en wachtwoord.
- De **Vrije rubriek met aanmeldcode medewerker** is een instelling per administratie je kunt per administratie eventueel een andere naam aan deze Vrije Rubriek geven.
- Wanneer aangemeld wordt met een ID pas (scannen), dan wordt ook de volledige naam van de medewerker ingevuld in het veld **Gebruikersnaam** in de desbetreffende app.
- Valse start: In bepaalde gevallen kan het voorkomen dat de apps de eerste keer automatisch doorstarten naar het menu.

Per app is het unieke token dan nog in gebruik en dient ververst te worden.

- Bij de meeste apps (uitgezonderd WMS ProductDetails) kun je terug naar het aanmeldscherm en de aanmeldgegevens opnieuw invoeren.
- Als dit niet werkt èn bij de app WMS ProductDetails, kies dan voor een van de volgende stappen:
  - Ga naar de functie Instellingen/Settings van Android, ga naar de desbetreffende app(s) en wis de cache en de opslag.
  - Verwijder de desbetreffende app(s) van de scanner en installeer opnieuw vanuit de Play Store.

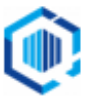

## 2. Vrije Rubriek in KING ERP

Om aan te kunnen melden met de ID pas, dient een Vrije Rubriek aangemaakt te worden in KING ERP.

Je kunt deze Vrije Rubriek gebruiken om het pasnummer van de medewerker toe te voegen.

- Nb. Als je deze Vrije Rubriek al in een eerder stadium hebt aangemaakt dan kun je deze stap overslaan. Ga verder bij Hoofdstuk 3.
- Start KING ERP en ga naar **Organisatie**  $\rightarrow$  **Vaste gegevens bedrijfsgegevens**
- Selecteer het tabblad Vrije rubrieken
- Vink rechts het selectievakje Medewerkers aan

| 💿 Vaste gegevens Den     | no Automatisering [DemoAı | t : 2022 : Gebruik] | _ 🗆 ×               |
|--------------------------|---------------------------|---------------------|---------------------|
| Algemeen Muteren Hel     | þ                         |                     |                     |
| Bedrijfsnaam Demo Autom  | atisering                 |                     |                     |
| Algemene instellingen Vr | ije rubrieken             |                     |                     |
| Omschrijving 🔺           | Туре                      | Groep               | <u>Wij</u> zigen    |
| Geboortedatum            | datum                     |                     | <u>T</u> oevoegen   |
| Datum in dienst          | datum                     |                     | Verwijderen         |
| Dienstverband            | keuzelijst                |                     | Omboog              |
| Datum uit dienst         | datum                     |                     | onin <u>o</u> og    |
|                          |                           |                     | Oml <u>a</u> ag     |
|                          |                           |                     | O Bedrijfsgeg.      |
|                          |                           |                     | <u>M</u> edewerkers |
|                          |                           |                     | 🔾 Adr <u>e</u> ssen |
|                          |                           |                     |                     |
|                          |                           |                     |                     |
|                          |                           |                     |                     |
|                          |                           |                     |                     |
|                          |                           |                     |                     |
|                          |                           |                     |                     |
|                          |                           |                     |                     |
|                          |                           |                     | Sluiten             |
|                          |                           |                     | _                   |

- Klik op Toevoegen

Je kunt in het volgende scherm, bij **Omschrijving** bijv. '**Pasnummer'** ingeven.

- Het Type van het veld dient Tekst te zijn.
   Als dit niet het geval is, selecteer dan uit de lijst het juiste type.
- Vul bij het veld Lengte het cijfer 8 in.
- **Groep**: het is vaak handig om Vrije Rubrieken die bij elkaar horen (in dit geval Pasnummers t.b.v. WMS) samen te voegen op een tabblad.
  - Klik daartoe op veld Groep en klik op de
  - Kies voor **Toevoegen**, en geef de Groep een naam (zoals bijv. **WMS**).
  - Kies voor Selecteren.

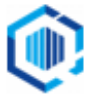

| Gegeven:      | s vrije rubriek t.b.v. medewerker | s van uw bedrijf    | [DemoArt : 2022 : Gebruik] | _ × _          |
|---------------|-----------------------------------|---------------------|----------------------------|----------------|
| Algemeen M    | luteren Help                      |                     |                            |                |
| Omschrijving  | 1001                              |                     |                            | $H \bullet F$  |
| Туре          | tekst 💌                           |                     |                            | <u>Z</u> oeken |
| Lengte        | 8                                 |                     |                            |                |
| verplicht     |                                   |                     |                            |                |
| uniek         |                                   |                     |                            |                |
| Sjabloon      |                                   |                     |                            |                |
| Default-waard | le                                |                     |                            |                |
| Hint          |                                   |                     |                            |                |
| Groep         | WMS                               |                     | i                          |                |
| 0             | Groepen lijst [DemoArt : 2022 : G | iebru 🗆 🗙           |                            |                |
| Alge          | emeen Muteren Help                |                     |                            |                |
| Gr            | roep                              | Sele <u>c</u> teren |                            |                |
| VVN           | 4S                                | <u>Wij</u> zigen    |                            |                |
|               |                                   | <u>T</u> oevoegen   |                            |                |
|               |                                   | <u>V</u> erwijderen |                            |                |
|               |                                   | Omh <u>o</u> og     |                            |                |
|               |                                   | Oml <u>a</u> ag     |                            |                |
|               |                                   | <u>S</u> luiten     |                            |                |

#### - Klik nu op Sluiten.

#### De Vrije Rubriek is nu aangemaakt en kan gebruikt worden

| 💿 Vaste gegevens Der     | no Automatisering [DemoA | rt : 2022 : Gebruik] | _ 🗆 :                                                                                        |
|--------------------------|--------------------------|----------------------|----------------------------------------------------------------------------------------------|
| Algemeen Muteren He      | lp                       |                      |                                                                                              |
| Bedrijfsnaam Demo Autom  | natisering               |                      |                                                                                              |
| Algemene instellingen Vr | rije rubrieken           |                      |                                                                                              |
| Omschrijving 🔺           | Туре                     | Groep                | <u>Wij</u> zigen                                                                             |
| Geboortedatum            | datum                    |                      | <u>T</u> oevoegen                                                                            |
| Datum in dienst          | datum                    |                      | Verwijderen                                                                                  |
| Dienstverband            | keuzelijst               |                      | Omboog                                                                                       |
| Datum uit dienst         | datum                    |                      | Onin <u>o</u> og                                                                             |
| Pasnummer                | tekst                    | WMS                  | Oml <u>a</u> ag                                                                              |
|                          |                          |                      | <ul> <li><u>B</u>edrijfsgeg.</li> <li><u>M</u>edewerkers</li> <li>Adr<u>e</u>ssen</li> </ul> |
|                          |                          |                      |                                                                                              |
|                          |                          |                      |                                                                                              |
| Ľ                        |                          |                      | Sluiten                                                                                      |

- Klik op **Sluiten**.

#### 3. Het ID-nummer instellen per werknemer

- Ga naar het menupunt Organisatie → Bedrijfsgegevens en kies het tabblad Medewerkers Selecteer de betreffende medewerker
- Klik op het tabblad Vrije rubrieken en kies voor de groep/tab WMS, zoals we in het vorige hoofdstuk hebben aangemaakt.

| 🙆 Medewerke    | er [DemoA   | art : 2022 : Gebr | uik]      |           |                  |                   |              |          | _ [             | ⊐ × |
|----------------|-------------|-------------------|-----------|-----------|------------------|-------------------|--------------|----------|-----------------|-----|
| Algemeen Mut   | teren Help  |                   |           |           |                  |                   |              |          |                 |     |
| Nummer         | 010         |                   |           |           | Geslacht         | Onbekend          |              | -        | ₩ ◀ ▶           | H   |
| Achternaam     | Janssens    |                   |           |           | Telefoon-1       | (010)             |              | ٩.,      | <u>Z</u> oeken  | 1   |
| Voorvoegsel    |             |                   |           |           | Telefoon-2       | (010)             |              | ٩.,      |                 |     |
| Voorletters    | J.          | Voornaam          | Jan       |           | Telefax          | (010)             |              | ۲.,      |                 |     |
| Titel          |             | Achtervoegsel     |           |           | E-mail           |                   |              |          | E               | 2   |
| Volledige naam | Jan Jansser | IS                |           | -         | Gebruiker        | Gebruik           | ]            |          |                 |     |
| Aanhefteksten  | Functies    | Vrije rubrieken H | luisadres | Selecties | Vertegenwoordige | er Projectgegev   | vens Opm     | erkingen |                 |     |
| Niet-gegroep   | peerd WMS   |                   |           |           |                  |                   |              |          |                 |     |
| Pasnummer      |             |                   |           |           |                  |                   |              |          |                 |     |
|                |             |                   |           |           |                  |                   |              |          |                 |     |
|                |             |                   |           |           |                  |                   |              |          |                 |     |
|                |             |                   |           |           |                  | <u>T</u> oevoegen | <u>V</u> erw | ijderen  | <u>S</u> luiten |     |

- Vul in het veld Pasnummer het gewenste pasnummer in. Bijvoorbeeld: '0123ABCD'.

| Aanhefteksten | Functies | Vrije rubrieken | Huisadres | Selecties | Vertegenwoordiger | Projectgegevens | Opmerkinge |
|---------------|----------|-----------------|-----------|-----------|-------------------|-----------------|------------|
| Niet-gegroep  | eerd WM  | s               |           |           |                   |                 |            |
| Pasnummer     | 0123     | ABCD            |           |           |                   |                 |            |
|               |          |                 |           |           |                   |                 |            |

– Klik op Sluiten.

Herhaal zo nodig deze handelingen voor de overige werknemers.

- Produceer de desbetreffende ID pasjes.

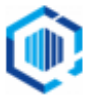

### 4. Instellingen op het WMS Dashboard

- Start het WMS Dashboard en ga naar het tabblad Instellingen

#### - Scroll naar de sectie Aanmelden KING WMS apps

| anmelden met medewerkerspas                                                                                       |  |
|----------------------------------------------------------------------------------------------------|--|
| ctiveer deze optie om de inlogmethode om te zetten naar<br>Iloggen met behulp van een medewerkerspas met barcode. |  |
| rije rubriek met aanmeldcode medewerker                                                                           |  |
| ·                                                                                                    |  |

- Zet het schuifje Aanmelden met medewerkerspas naar rechts

| Aanmeiden met medewerkerspas                             |  |
|----------------------------------------------------------|--|
| Activeer deze optie om de inlogmethode om te zetten naar |  |
| nloggen met behulp van een medewerkerspas met barcode.   |  |
|                                                          |  |
| Vrije rubriek met aanmeldcode medewerker                 |  |

- Selecteer de juiste Vrije Rubriek met aanmeldcode medewerker

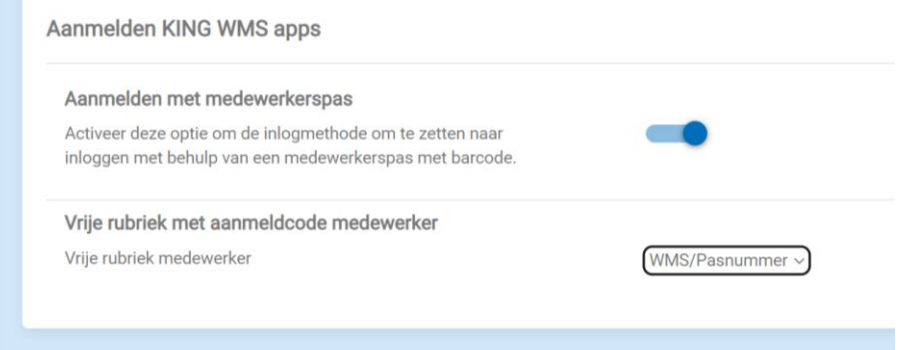

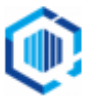

### 5. Werkwijze bij de WMS apps.

• Zet op het WMS Dashboard bij de Instellingen - 'Aanmelden met medewerkerspas' **de optie uit (**het schuifje naar links).

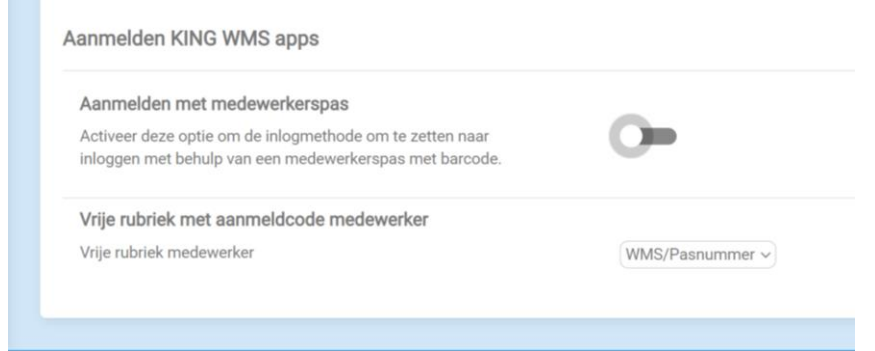

- Start de desbetreffende app.
- Ga terug naar het loginscherm en geef het juiste licentienummer, gebruikersnaam en wachtwoord in en kies de juiste administratie.
- Sluit de apps af.
- Zet op het WMS Dashboard bij de Instellingen 'Aanmelden met medewerkerspas' de optie aan (het schuifje naar rechts).

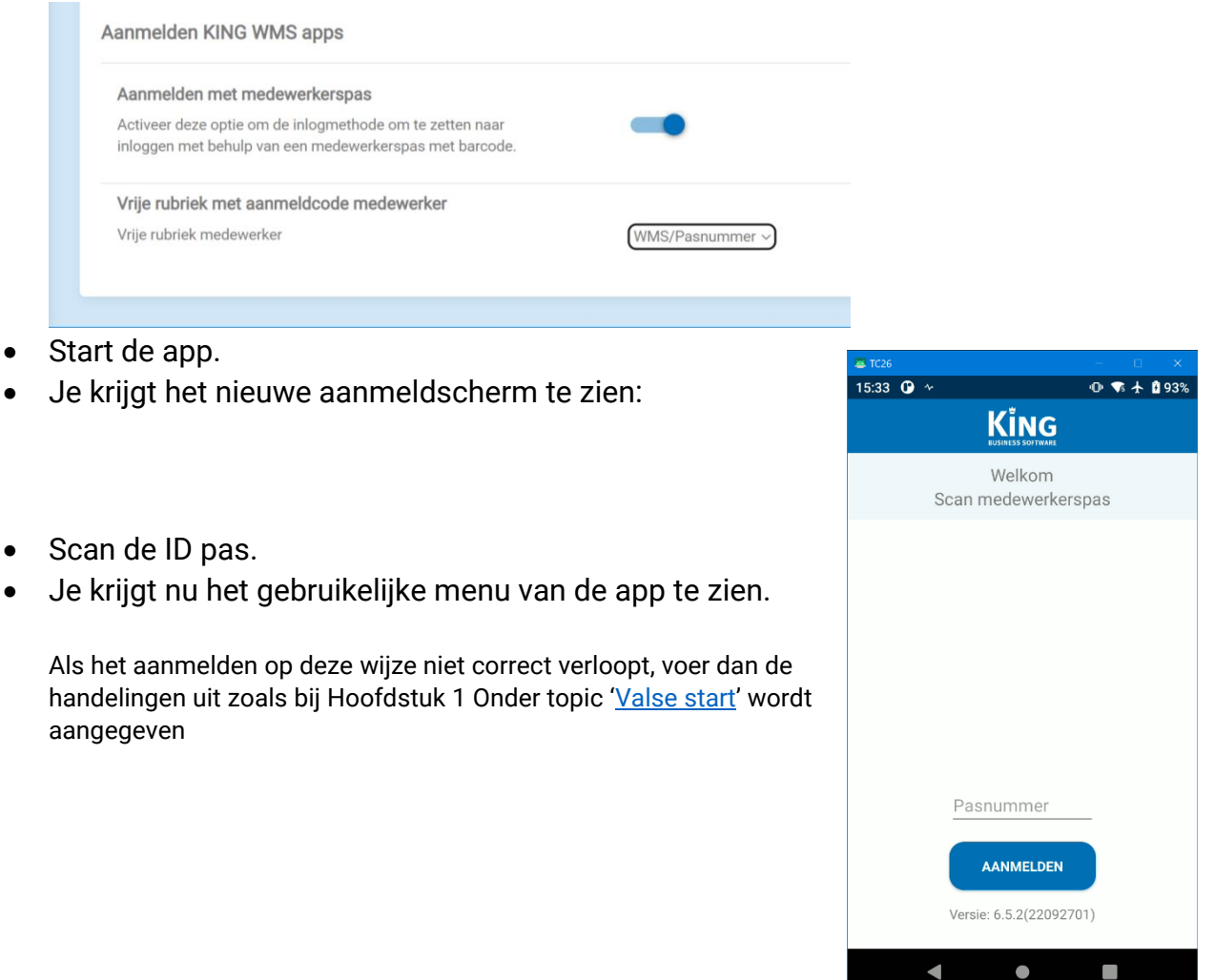

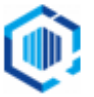